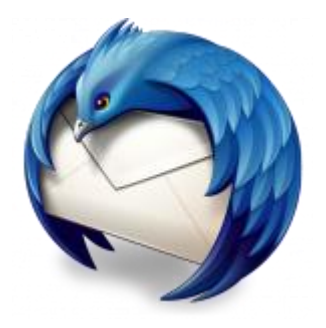

This guide will help you fix errors in the setup of an email account in Thunderbird for Mac.

# Check your password

- First check your password by browsing to <u>Webmail</u> and trying to log in. If you aren't able to log in, then you have the incorrect password. Forgotten passwords can be reset you will need to get your domain or web administrator to update it for you.
- Do you use a Mac Keychain? Make sure that the password saved in your keychain is correct.

# Check existing account settings

- 1. Launch Thunderbird
- 2. Choose the account, then **View settings for this account** or Choose **Tools**
- > Account settings

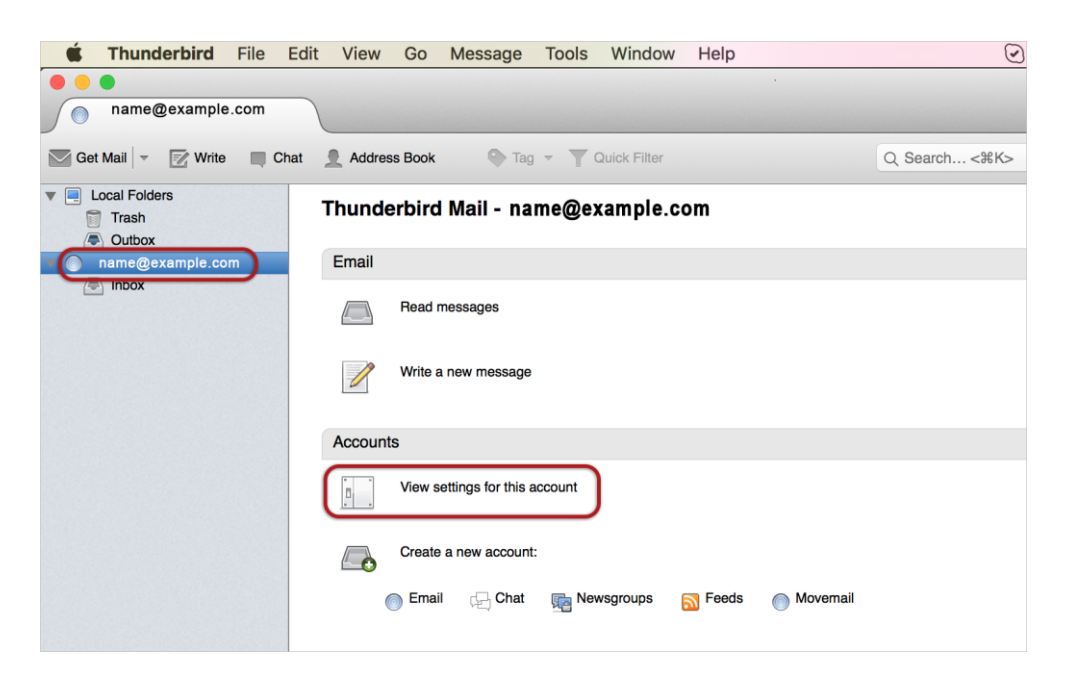

### **Incoming Server Settings:**

3. Check that the server settings are correct:

See the relevant screen below for either IMAP or POP Mail Servers

#### **IMAP settings:**

- Port is 143 (or 993 if you use SSL)
- User Name is the full email address
- Authentication is Password
- **Connection Security** *is None (or SSL with port 993)*

| ▼ Hetzner                                  | Server Type: IMAP Mail Server                           |
|--------------------------------------------|---------------------------------------------------------|
| Server Settings                            | Server Name: imap.example.com Port: 143 C Default: 143  |
| Composition & Addressing                   | User Name: name@example.com                             |
| Junk Settings<br>Synchronization & Storage | Security Settings                                       |
| Return Receipts                            | Connection security: None                               |
| <ul> <li>Local Folders</li> </ul>          | Authentication method: Password, transmitted insecurely |
| Junk Settings<br>Disk Space                | Server Settings                                         |
| Outgoing Server (SMTP)                     | Check for new messages at startup                       |
|                                            | Check for new messages every 10 C minutes               |
|                                            | When I delete a message:                                |
|                                            | Just mark it as deleted                                 |
|                                            | Remove it immediately Advanced                          |
|                                            | Message Storage                                         |
|                                            | Clean up ("Expunge") Inbox on Exit                      |
|                                            | Empty Trash on Exit                                     |
|                                            | Local directory:                                        |
|                                            | /osers/janinewencke/Library/Hunderbird/Promes/Xomjnbon. |
|                                            |                                                         |
| Account Actions                            |                                                         |
|                                            | Cancel OK                                               |

**POP settings:** 

- Port is 110 (or 995 if you use SSL)
- User Name is the full email address
- Authentication is Password
- **Connection Security** is None (or SSL with port 995)

| ▼ name@example.com                           | Server Type: POP Mail Server                                    |           |
|----------------------------------------------|-----------------------------------------------------------------|-----------|
| Server Settings                              | Server Name: mail.example.com Port: 110 C Def                   | ault: 110 |
| Copies & Folders<br>Composition & Addressing | User Name: name@example.com                                     |           |
| Junk Settings<br>Disk Space                  | Security Settings                                               |           |
| Return Receipts                              | Connection security: None                                       |           |
| <ul> <li>Local Folders</li> </ul>            | Authentication method: Password, transmitted insecurely         |           |
| Junk Settings<br>Disk Space                  | Server Settings                                                 |           |
| Outgoing Server (SMTP)                       | Check for new messages at startup                               |           |
|                                              | Check for new messages every 10 C minutes                       |           |
|                                              | Automatically download new messages                             |           |
|                                              | Fetch headers only                                              |           |
|                                              | Leave messages on server                                        |           |
|                                              | ✓ For at most 14                                                |           |
|                                              | ✓ Until I delete them                                           |           |
|                                              | Message Storage                                                 |           |
|                                              | Empty Trash on Exit                                             | ced       |
|                                              | Local directory:                                                |           |
|                                              | /Users/janinewencke/Library/Thunderbird/Profiles/x6mjhb6n. Brow | se        |
|                                              |                                                                 |           |
| Account Actions                              |                                                                 |           |
|                                              | Cancel                                                          | ОК        |

### **Outgoing Server (SMTP) settings**

- 4. Check the following settings:
- **Port** is 587 (or 465 if you use SSL)
- User Name is the full email address
- Authentication is Password
- **Connection Security** *is None (or SSL with port 465)*

| name@example.com<br>Server Settings<br>Conice & Enderne                | When managing your identities you can use a server from this list by selecting it as the Outgoing Server (SMTP), or you can use the default server from this list by selecting "Use Default Server". |
|------------------------------------------------------------------------|----------------------------------------------------------------------------------------------------|
| Corposition & Addressing<br>Junk Settings<br>Synchronization & Storage | example.com Mail - smtp.example.com (Default) Add Edit                                                                                                    |
| Return Receipts                                                        | Remove                                                                                                    |
| <ul> <li>Local Folders</li> </ul>                                      | Set Default                                                                                                    |
| Disk Space<br>Outgoing Server (SMTP)                                   | Server Name: smtp.example.com<br>Port: 587<br>User Name: name@example.com<br>Authentication method: Password, transmitted insecurely<br>Connection Security: None                                    |
| Account Actions                                                        |                                                                                                    |
|                                                                        | Cancel OK                                                                                                    |

If the settings are incorrect, choose **Edit** and correct in the following screen, otherwise choose **OK**.

| Description:                                         | example                         | e.com Mail     |
|------------------------------------------------------|---------------------------------|----------------|
| Server Name:                                         | smtp.ex                         | ample.com      |
| Port:                                                | 587                             | C Default: 587 |
|                                                      | uthentic                        | ation          |
| Security and A<br>Connection sec                     | uthentic                        | None           |
| Security and A<br>Connection sec<br>Authentication r | outhentic<br>curity:<br>method: | None           |

Click OK.

Thunderbird is now correctly set up.